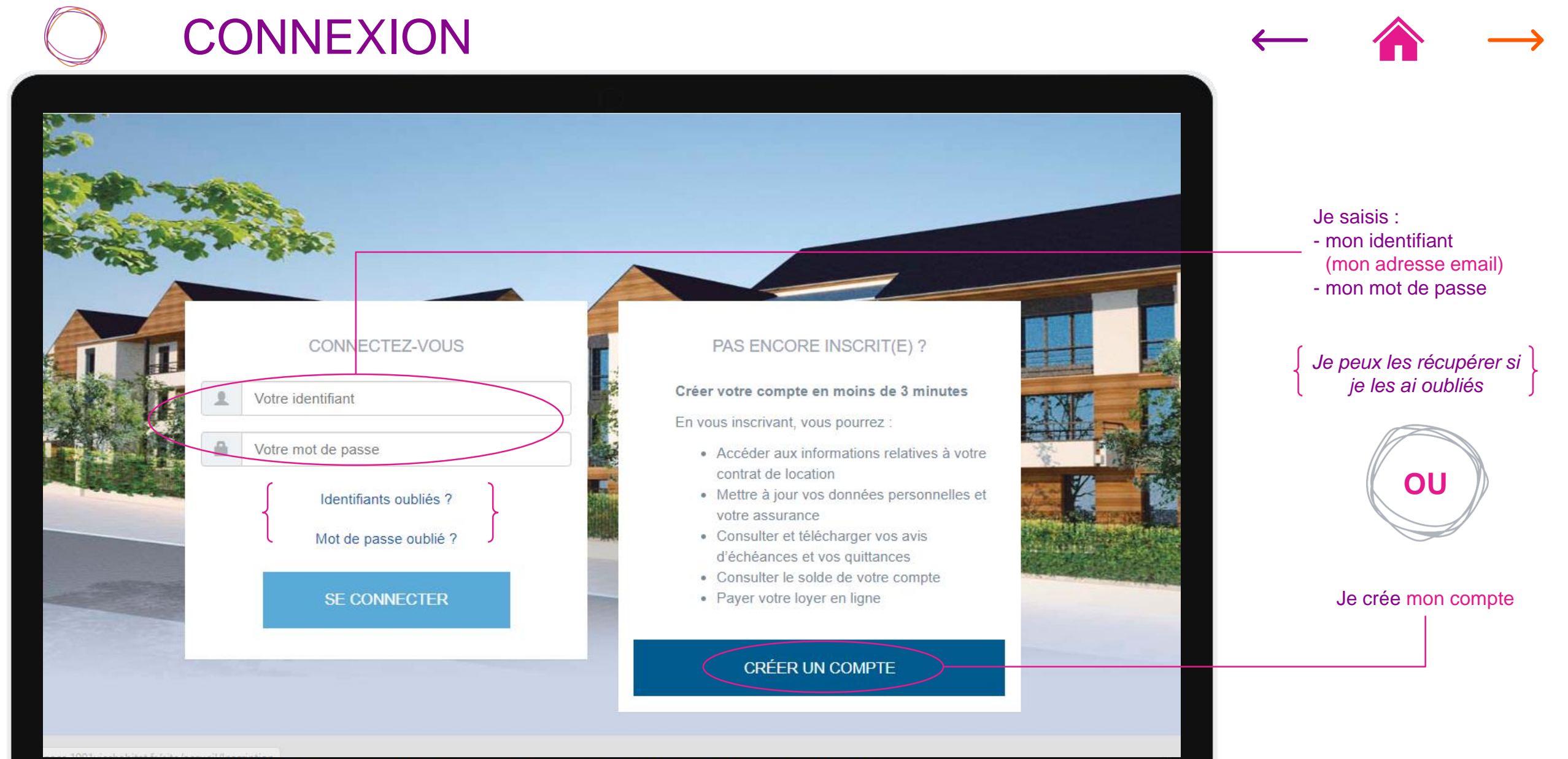

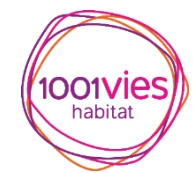

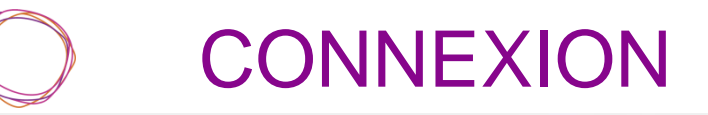

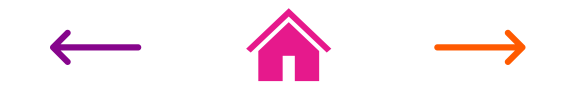

|        |                                                                                                    |                                                                                                    | Créer son compte                                  |
|--------|----------------------------------------------------------------------------------------------------|----------------------------------------------------------------------------------------------------|---------------------------------------------------|
|        | Référence contrat (ne pas saisir « L/ ») *                                                                                                    |                                                                                                    | Numéro de contrat sans le L/                      |
| Wine . | Nom de famille du signataire *                                                                                                    |                                                                                                    | Figure en haut à gauche de l'avis d'écheance      |
|        |                                                                                                    |                                                                                                    | Nom de famille du signataire                      |
|        | Prénom du signataire *                                                                                                    |                                                                                                    | Prénom du signataire                              |
|        | Date de naissance (ii/mm/aaaa) *                                                                                                    |                                                                                                    |                                                   |
| 6      |                                                                                                    |                                                                                                    | Date de naissance                                 |
| 1      | Adresse mail *                                                                                                    |                                                                                                    |                                                   |
| AN LA  | Confirmer l'adresse mail *                                                                                                    |                                                                                                    | Adresse mail                                      |
|        |                                                                                                    | AND THE PART                                                                                                    | Mot de passe :                                    |
| 24     | Mot de passe *                                                                                                    |                                                                                                    | 8 caractères minimum                              |
|        | Confirmer le mot de passe *                                                                                                    |                                                                                                    | Ne pas avoir 3 caractères à la                    |
|        |                                                                                                    |                                                                                                    | suite de votre nom prénom ou                      |
| 0      | J'accepte les Conditions générales d'utilisation.                                                                                                    |                                                                                                    | adresse mail                                      |
|        | J'ai bien pris connaissance et j'accepte les principes et modalités de la politique de protection des données à caractère personnel -<br>finalité du traitement | A PERSONAL AND A PERSONAL AND A PERSONAL | <ul> <li>Les deux premières cases sont</li> </ul> |
| 3      | Uaccepte de recevoir des e-mails de la part de la société                                                                                                    |                                                                                                    | obligatoires. Il est fortement                    |
| C      | J'accepte de recevoir des SMS de la part de la société                                                                                                    |                                                                                                    | conseillé à l'inscription de                      |
|        |                                                                                                    |                                                                                                    | est possible par la suite dans le                 |
|        | CREER MON COMPTE ANNULER                                                                                                    |                                                                                                    | compte locataire de refuser la                    |
|        |                                                                                                    |                                                                                                    | réception des mails.                              |
|        |                                                                                                    |                                                                                                    |                                                   |

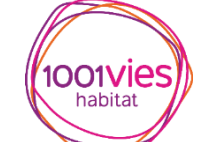

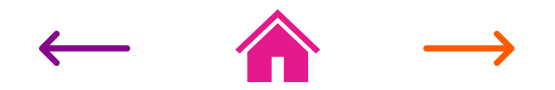

Identifiants oubliés

| RÉCUPÉRATION DE L'IDENTIFIANT                |      |
|----------------------------------------------|------|
| Champs obligatoires                          | Insc |
| Votre référence client* SOUMETTRE LA DEMANDE | – de |
|                                              |      |

#### Nos engagements

Toutes les équipes de notre société s'engagent à vous offrir le meilleur service possible. Proches de vous, nous faisons tout pour nous rendre disponibles et répondre à vos demandes avec le

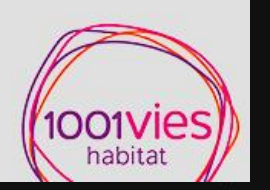

Inscrire son nom, son numéro de client puis soumettre la demande.

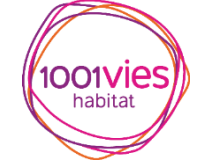

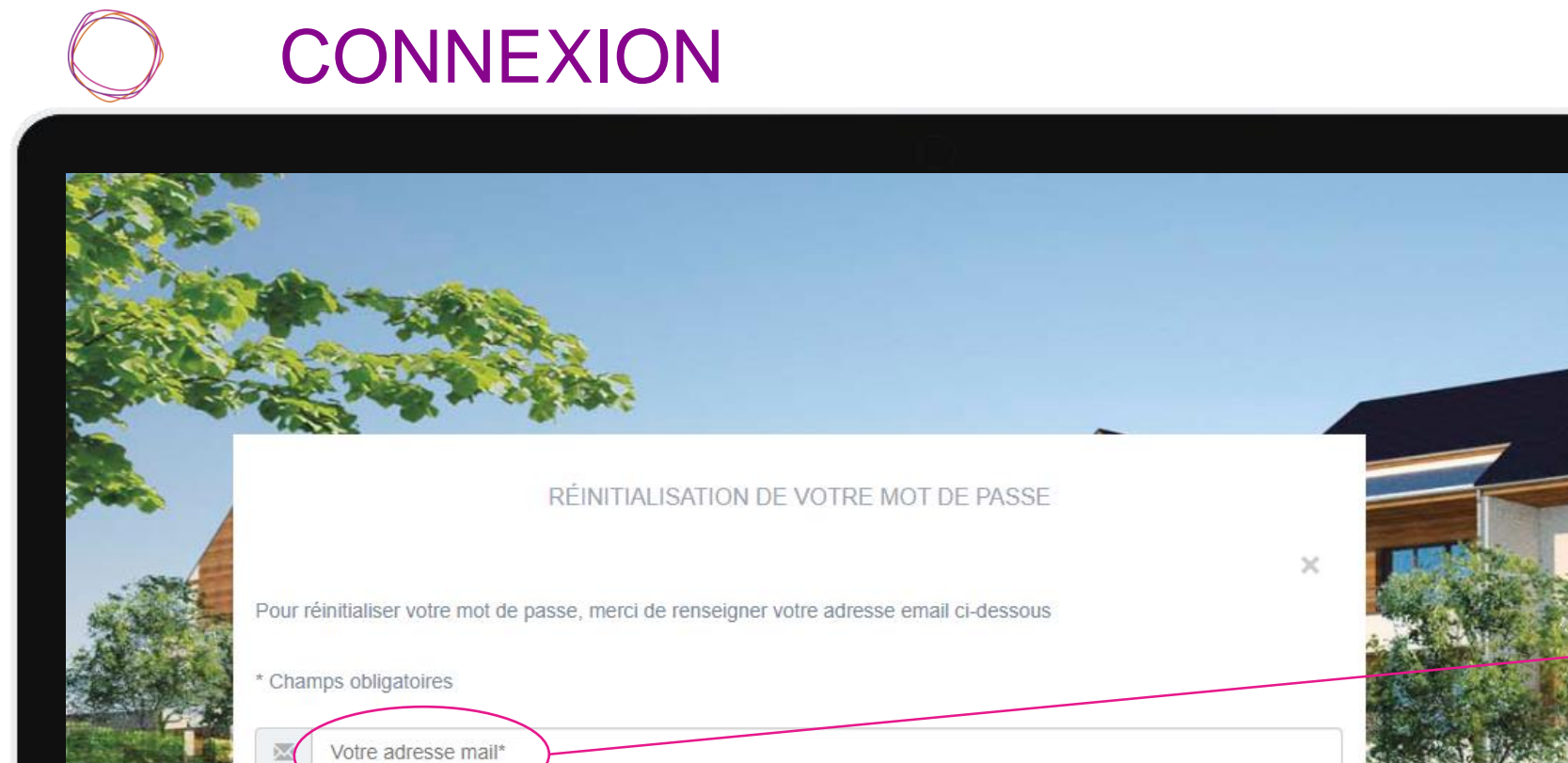

SOUMETTRE LA DEMANDE

 $\leftarrow \quad \widehat{} \quad \rightarrow$ 

Mot de passe oublié

### soumettre la demande.

Inscrire son adresse mail, puis

#### Nos engagements

Toutes les équipes de notre société s'engagent à vous offrir le meilleur service possible. Proches de vous, nous faisons tout pour nous rendre disponibles et répondre à vos demandes avec le

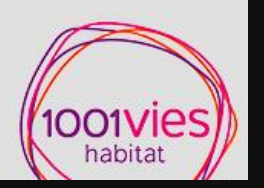

Contraction and the second

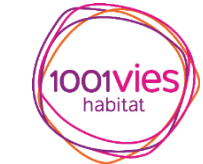

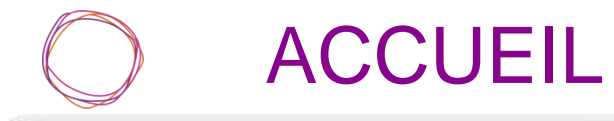

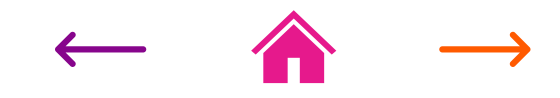

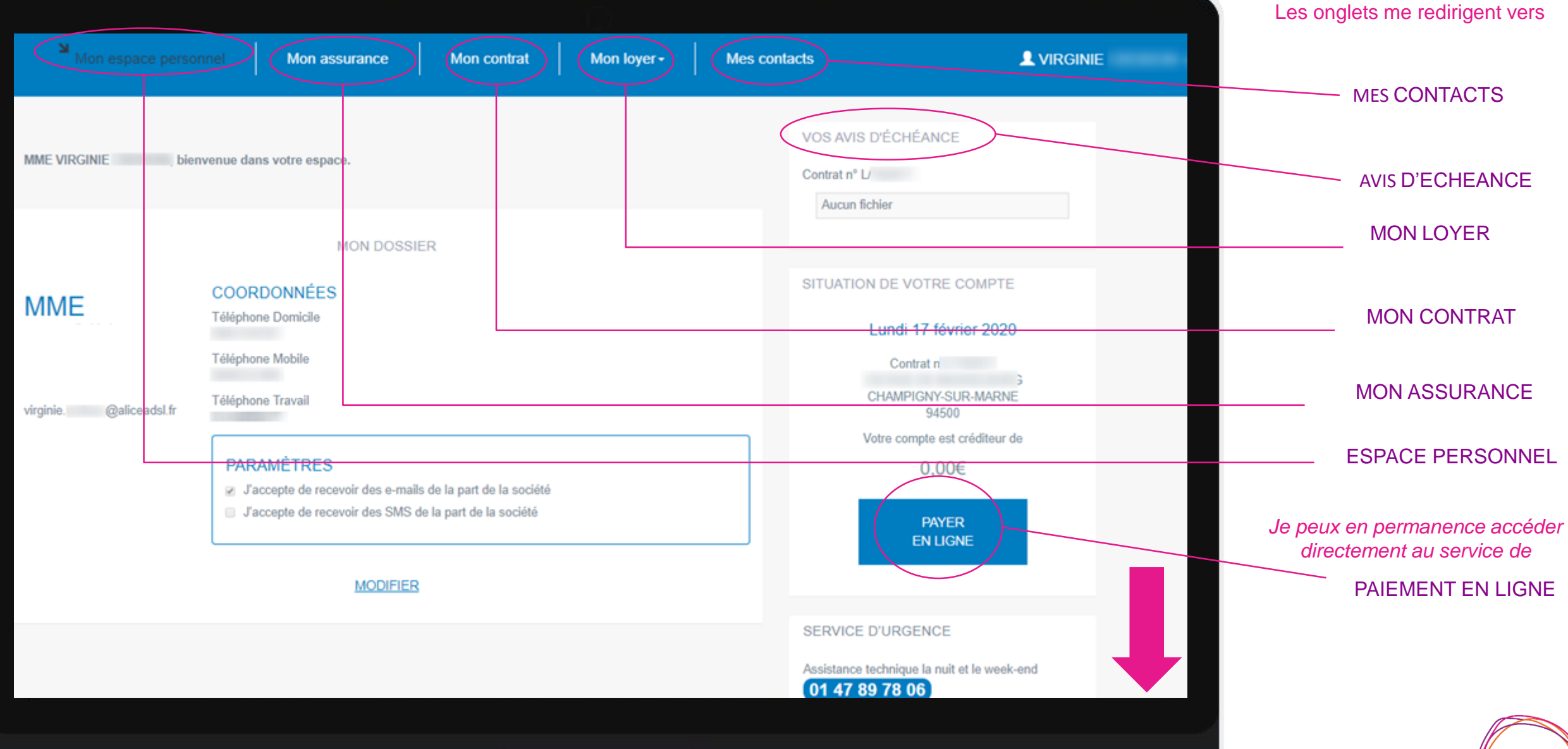

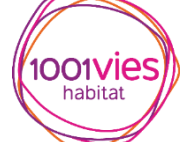

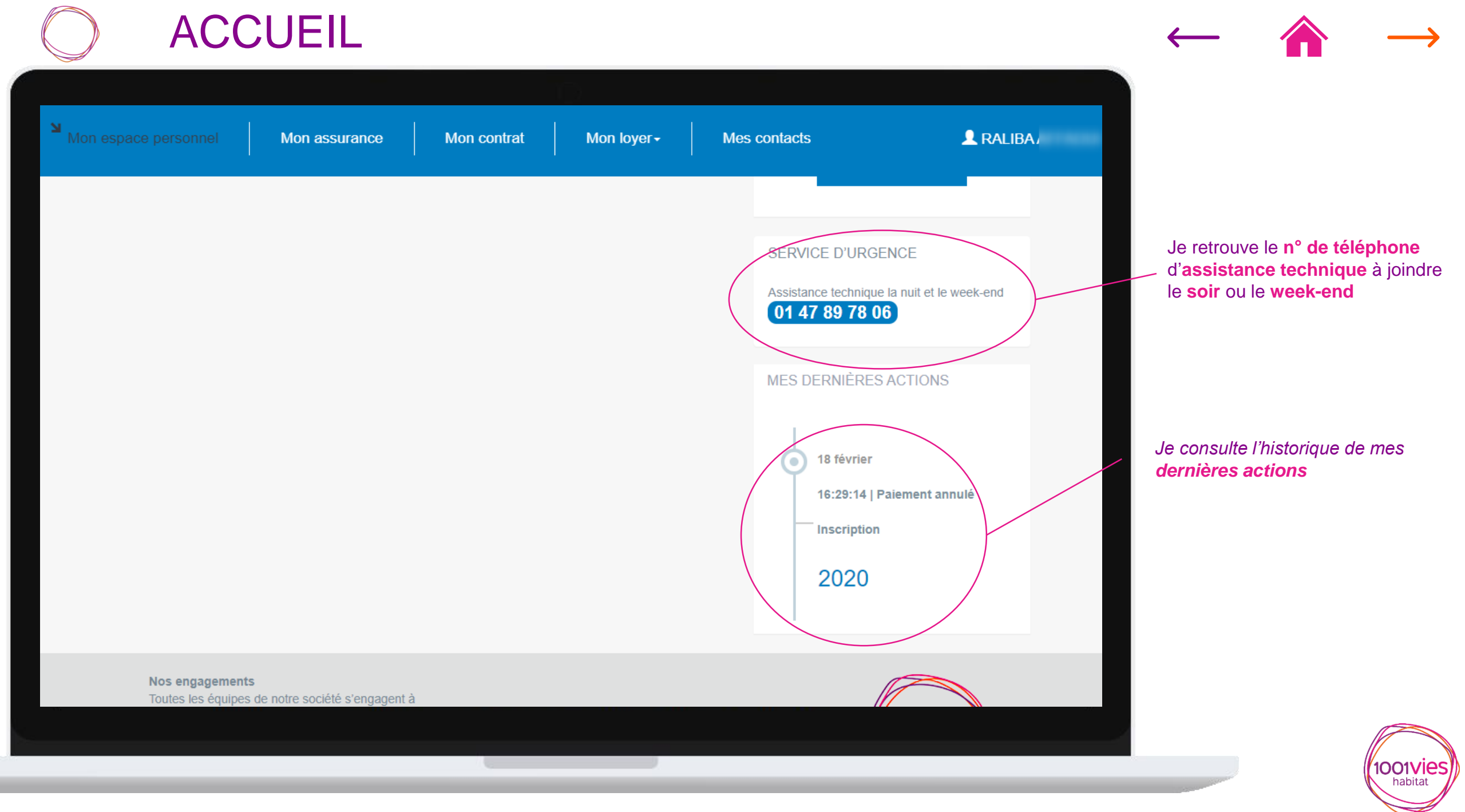

## ESPACE PERSONNEL

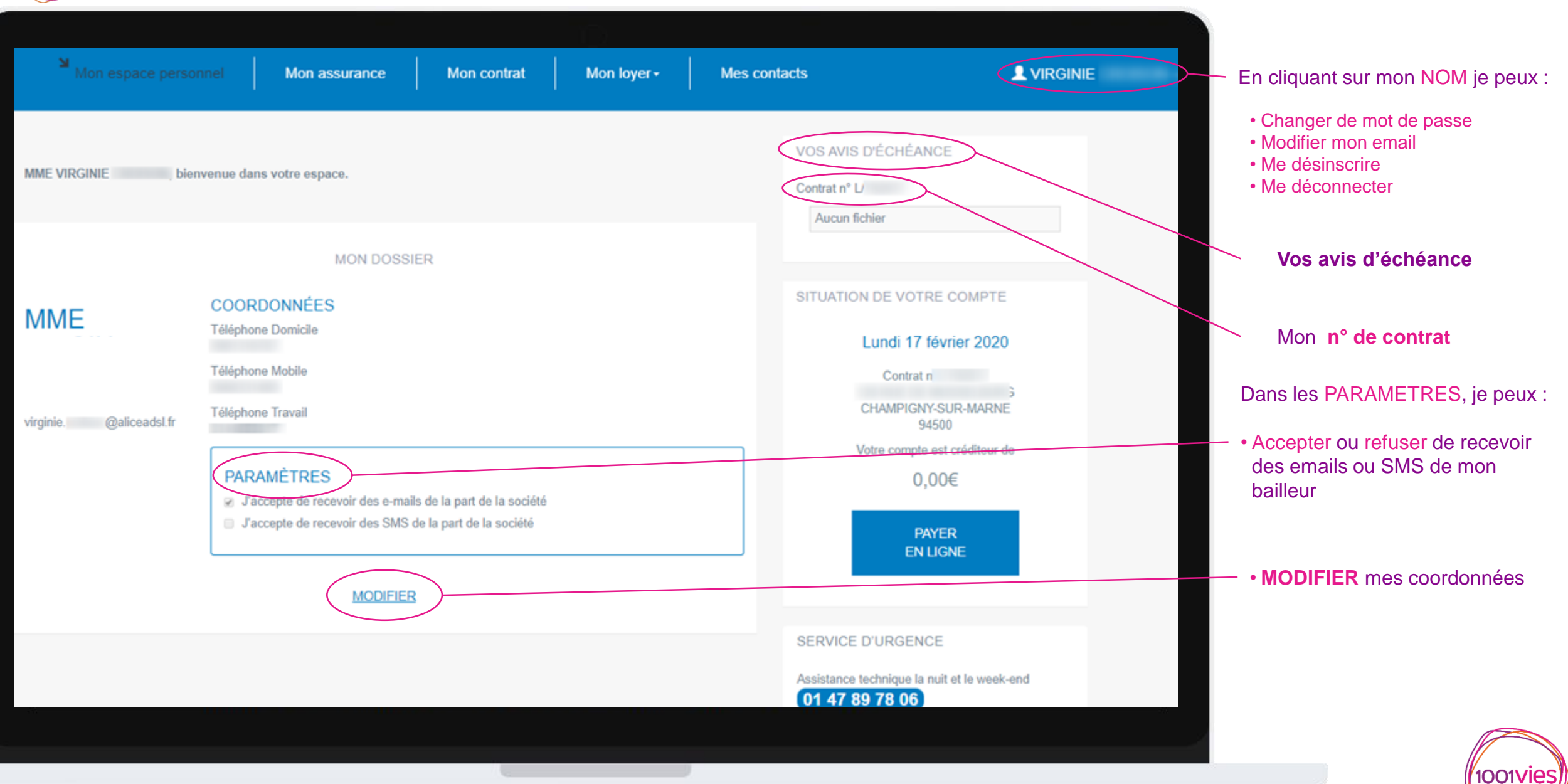

habitat

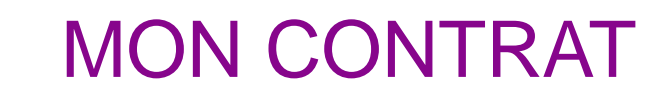

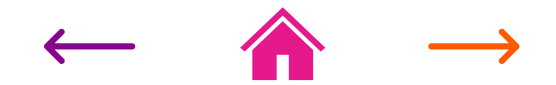

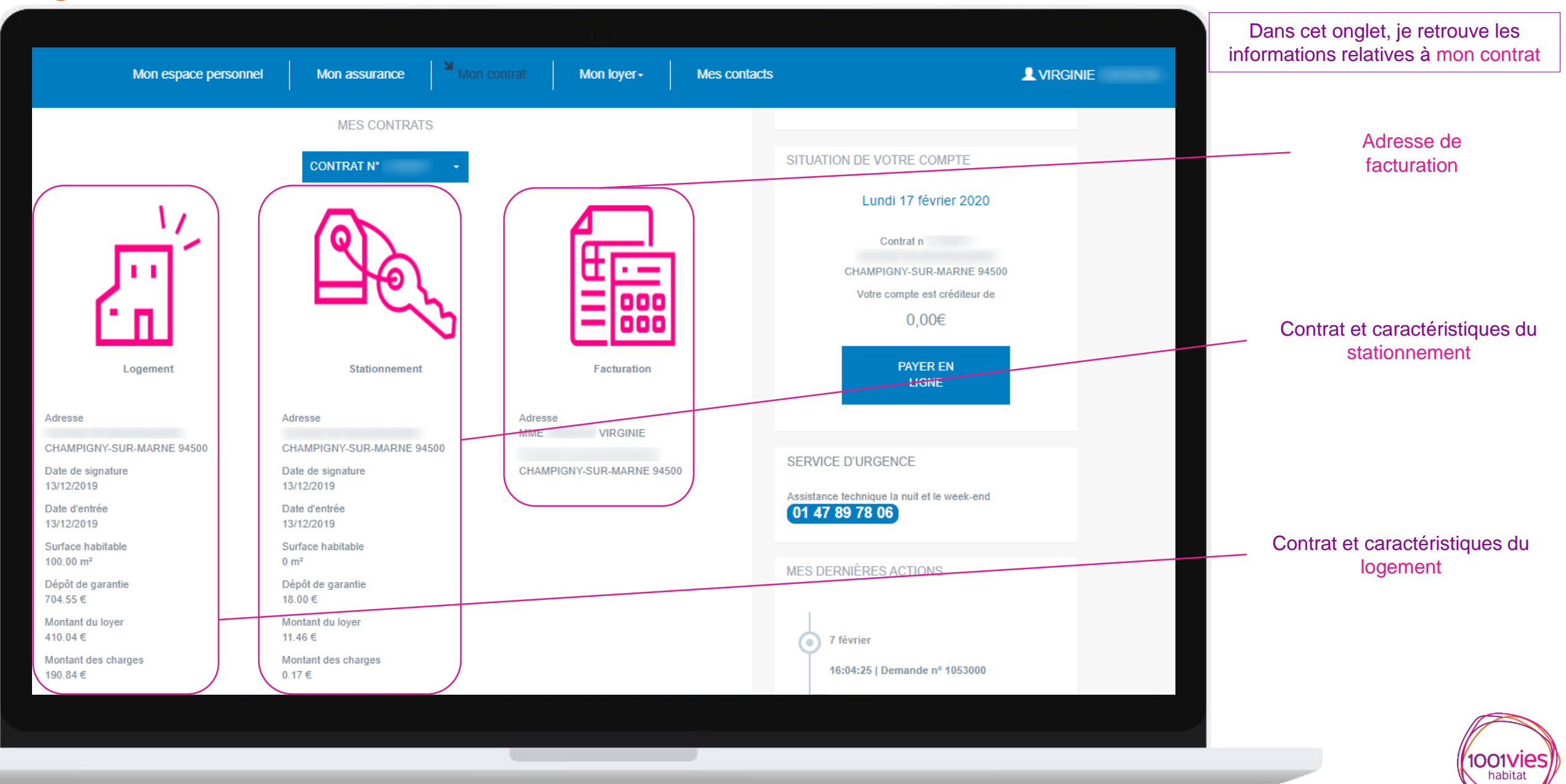

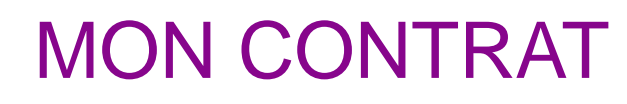

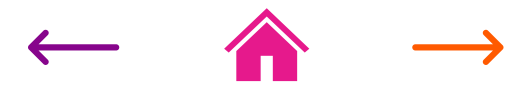

1001Vies

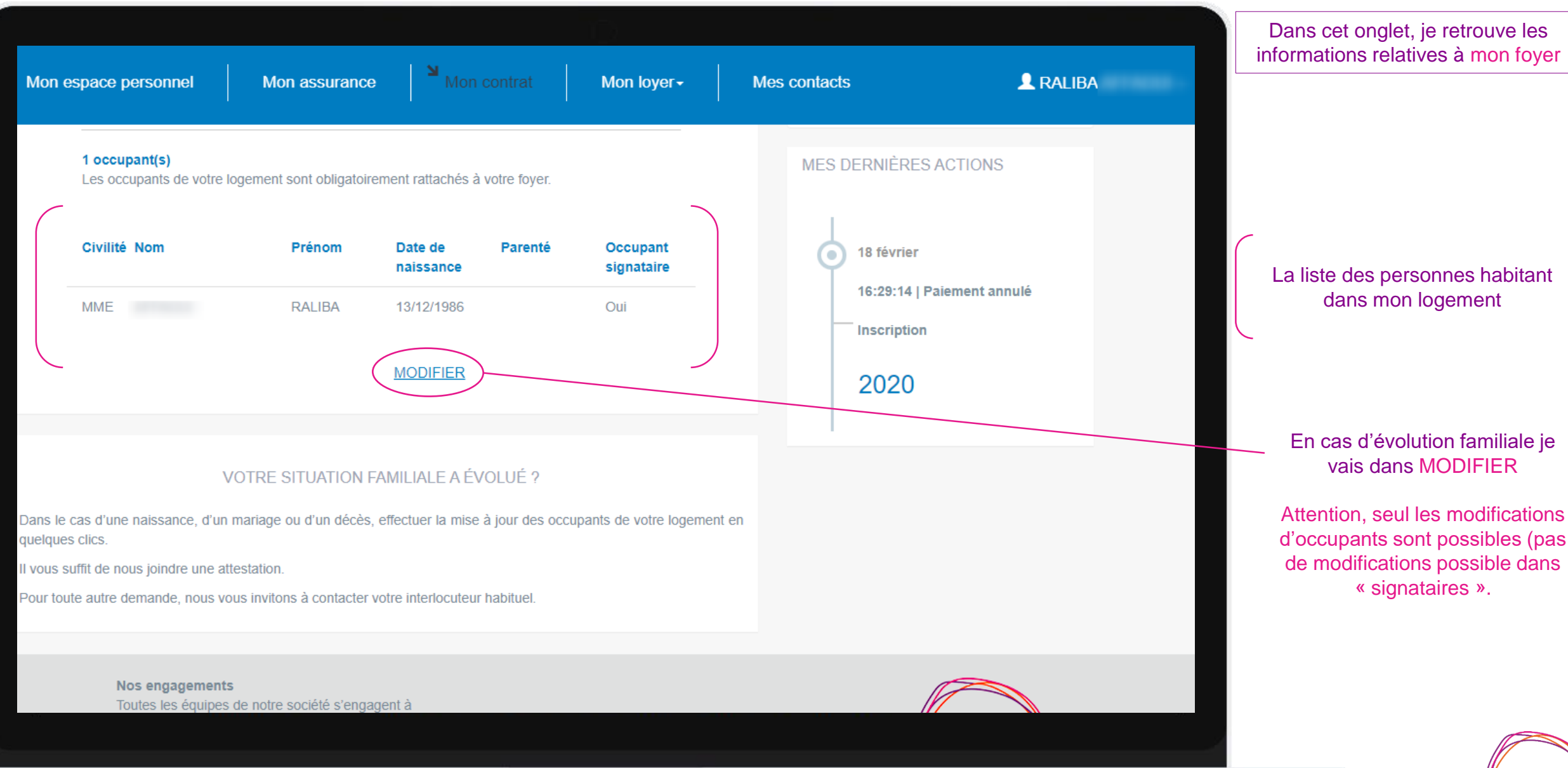

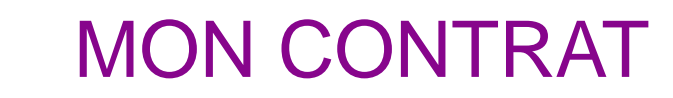

 $\leftarrow \quad \widehat{} \quad \rightarrow$ 

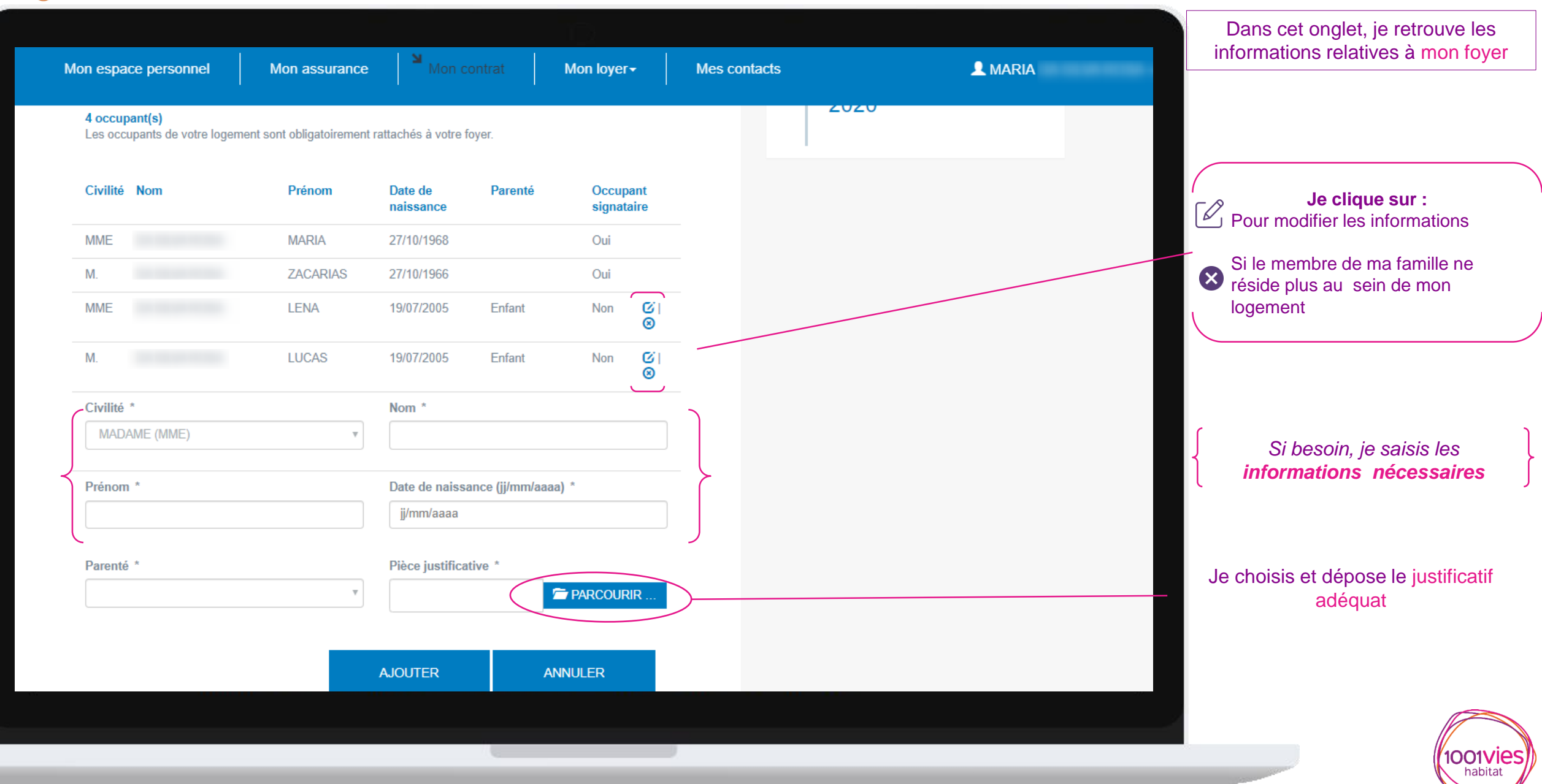

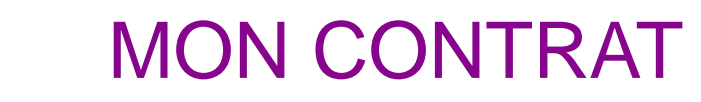

| on espace personnel          | Mon assurance                    | Mon contrat         | Mon loyer -             | Mes contacts       | <b>A</b> MARIA |              |
|------------------------------|----------------------------------|---------------------|-------------------------|--------------------|----------------|--------------|
| 4 occupant(s)                |                                  |                     |                         | 2020               |                | (Sollicitati |
| Les occupants de votre logen | nent sont obligatoirement rattac | hés à votre foyer.  |                         |                    |                | _            |
|                              | Ouvrir                           |                     |                         | ×                  |                |              |
| Civilité Nom                 | ← → ~ ↑ 💻 > Ce                   | PC                  | ✓ <sup>で</sup> Recherch | her dans : Ce PC 🔎 |                | -            |
| MME                          | Organiser 🔻                      |                     |                         |                    |                |              |
| М                            | > 📌 Accès rapide                 | V Dossiers (7)      |                         | ^                  |                |              |
| MME                          | > OneDrive - Université d        | Bureau              |                         |                    |                |              |
|                              | > 💻 Ce PC                        | Desuments           |                         |                    |                | _            |
| Μ.                           | > 💣 Réseau                       | Documents           |                         |                    |                |              |
| Civilité *                   |                                  | Images              |                         |                    |                |              |
| MADAME (MME)                 |                                  |                     |                         | ×                  |                | _            |
|                              | Nom o                            | lu fichier :        | ✓ All Files             | ×                  |                | _            |
| Prénom *                     | -                                |                     | Ou                      | vrir Annuler .::   |                | Je chois     |
|                              |                                  | liniinaada          |                         |                    |                |              |
| Parenté *                    | Pi                               | èce justificative * |                         |                    |                |              |
|                              | Ŧ                                |                     | PARCOURIR               |                    |                | _            |
|                              |                                  |                     |                         |                    |                |              |
|                              |                                  | _                   |                         |                    |                |              |
|                              | AJC                              | DUTER               | ANNULER                 |                    |                | Je valide r  |
|                              |                                  |                     |                         |                    |                |              |
|                              |                                  |                     |                         |                    |                |              |

 $\leftarrow \quad \widehat{} \quad \rightarrow$ 

s cet onglet, je retrouve les nations relatives à mon foyer

(Sollicitation créée dans PIH à traiter)

Je choisis et dépose le justificatif adéquat

Je valide mes réponses en cliquant sur MODIFIER

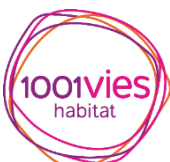

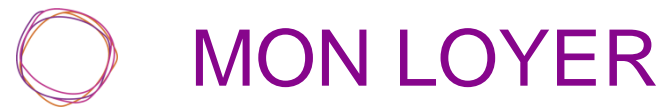

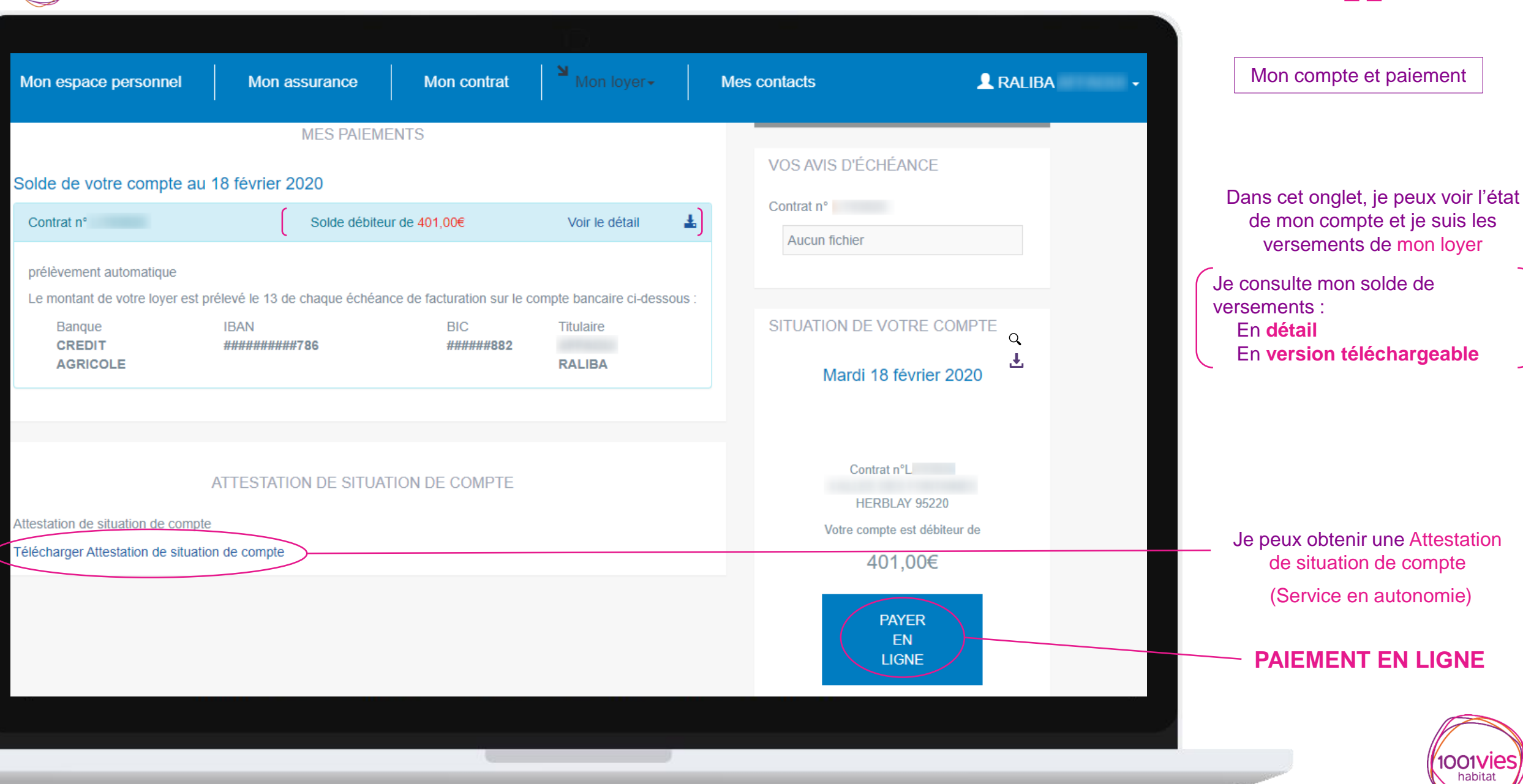

 $- \land \rightarrow$ 

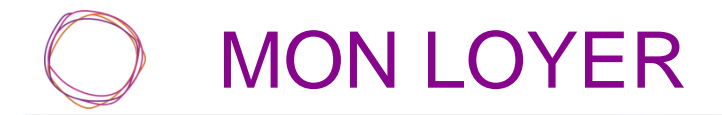

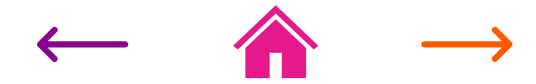

Mon compte et paiement

| 1001vies<br>habitat                                                           |                                                                                                    |  |  |  |  |  |  |
|-------------------------------------------------------------------------------|----------------------------------------------------------------------------------------------------|--|--|--|--|--|--|
|                                                                               | RALIBA                                                                                                    |  |  |  |  |  |  |
|                                                                               | HERBLAY 95220                                                                                                    |  |  |  |  |  |  |
|                                                                               | Courbevoie, Le 18/02/2020                                                                                                    |  |  |  |  |  |  |
| Contrat N° : L<br>Module N° :                                                 |                                                                                                    |  |  |  |  |  |  |
| OBJET : ATTESTATION DE SITUATIO                                               | OBJET : ATTESTATION DE SITUATION DE COMPTE                                                                                                    |  |  |  |  |  |  |
| Madame, Monsieur,                                                             | Madame, Monsieur,                                                                                                    |  |  |  |  |  |  |
| Conformément à votre demande, Nous<br>locataire présente un solde de -401.006 | Conformément à votre demande, Nous, WRSIDPP 1001 VIES HABITAT, attestons qu'à ce jour votre compte<br>locataire présente un solde de -401.00€. |  |  |  |  |  |  |
| Vous en souhaitant bonne réception,                                           |                                                                                                    |  |  |  |  |  |  |
| Nous vous prions d'agréer, Madame, M                                          |                                                                                                    |  |  |  |  |  |  |
|                                                                               | Le Service Clientèle                                                                                                    |  |  |  |  |  |  |
|                                                                               |                                                                                                    |  |  |  |  |  |  |

Attestation de situation de compte

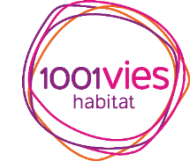

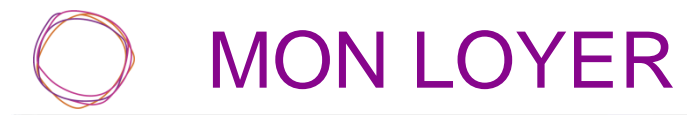

|                                                                |               |             |                                     |       |                                                                                                    |                        | Mes avis d'échéance                                        |
|----------------------------------------------------------------|---------------|-------------|-------------------------------------|-------|----------------------------------------------------------------------------------------------------|------------------------|------------------------------------------------------------|
| Mon espace personnel                                           | Mon assurance | Mon contrat | <sup>™</sup> Mon loyer <del>-</del> | Mes c | ontacts                                                                                                    | RALIBA                 |                                                            |
| MME RALIBA , bienvenue dans v<br>AVIS D'ÉCHÉANCE<br>Contrat n° | otre espace.  |             |                                     |       | VOTRE SOLDE<br>Votre solde est débiteur. Si vous n'êtes<br>prélèvement automatique, nous vous reme<br>régulariser votre situation.<br>VOS AVIS D'ÉCHÉANCE | s pas en<br>ercions de | Dans cet onglet, je consulte<br>mes avis d'échéances       |
| Aucumicilier                                                   |               |             |                                     |       | Contrat n°<br>Aucun fichier                                                                                                    |                        |                                                            |
|                                                                |               |             |                                     |       | Mardi 18 février 2020                                                                                                    |                        | Je peux en permanence accéder<br>directement au service de |
|                                                                |               |             |                                     |       | Contrat n<br>HERBLAY 95220<br>Votre compte est débiteur de<br>401,00€<br>PAYER                                                                            |                        | PAIEMENT EN LIGNE                                          |
|                                                                |               |             |                                     |       | EN LIGNE                                                                                                    |                        |                                                            |

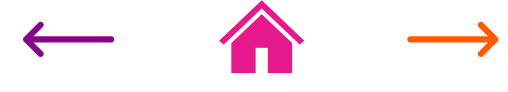

1001vies

## PAIEMENT EN LIGNE

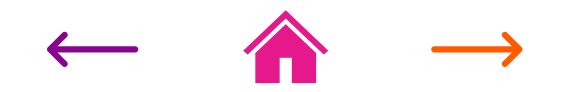

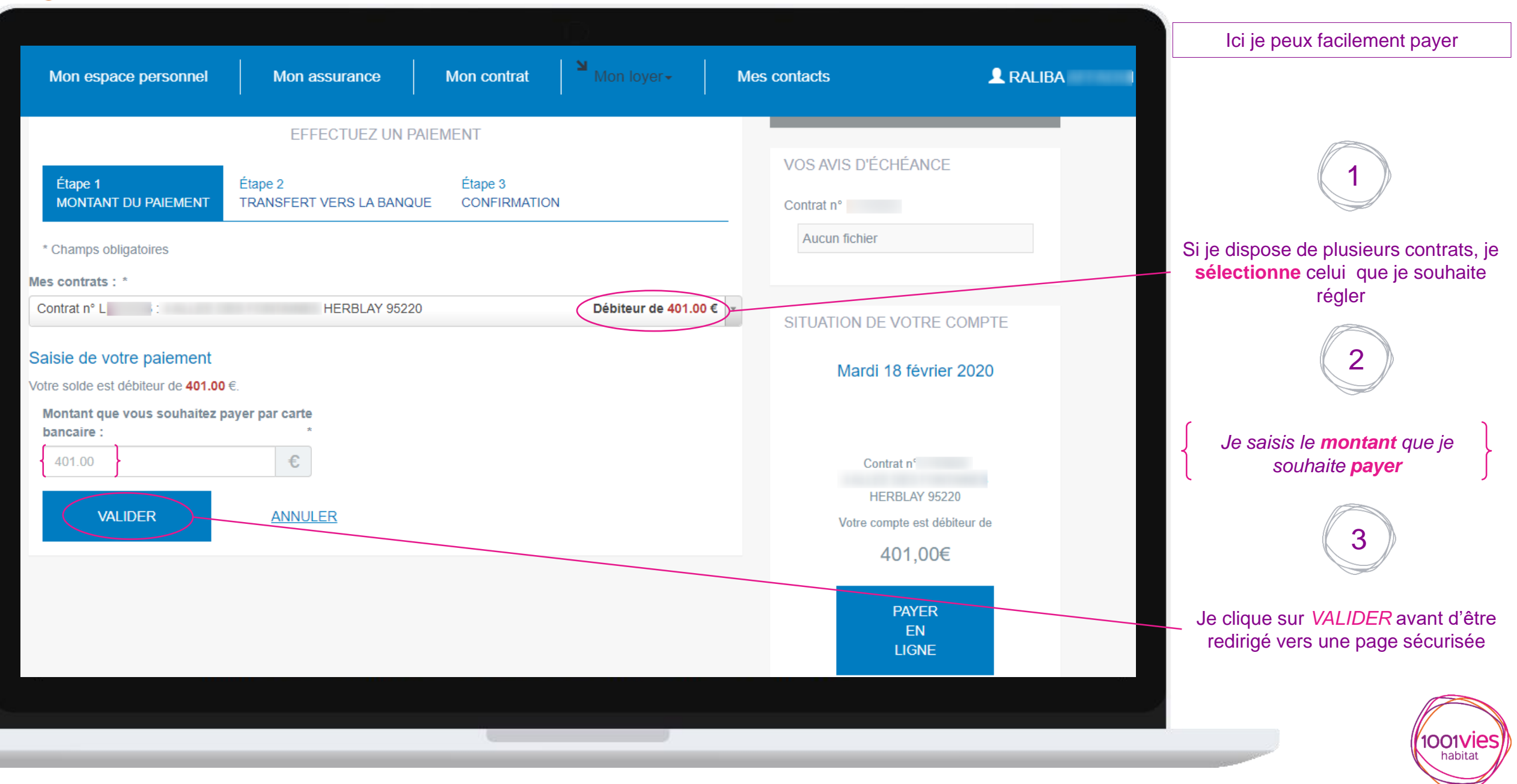

# PAIEMENT EN LIGNE

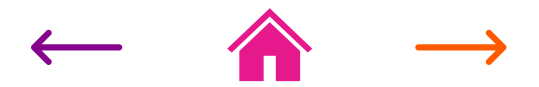

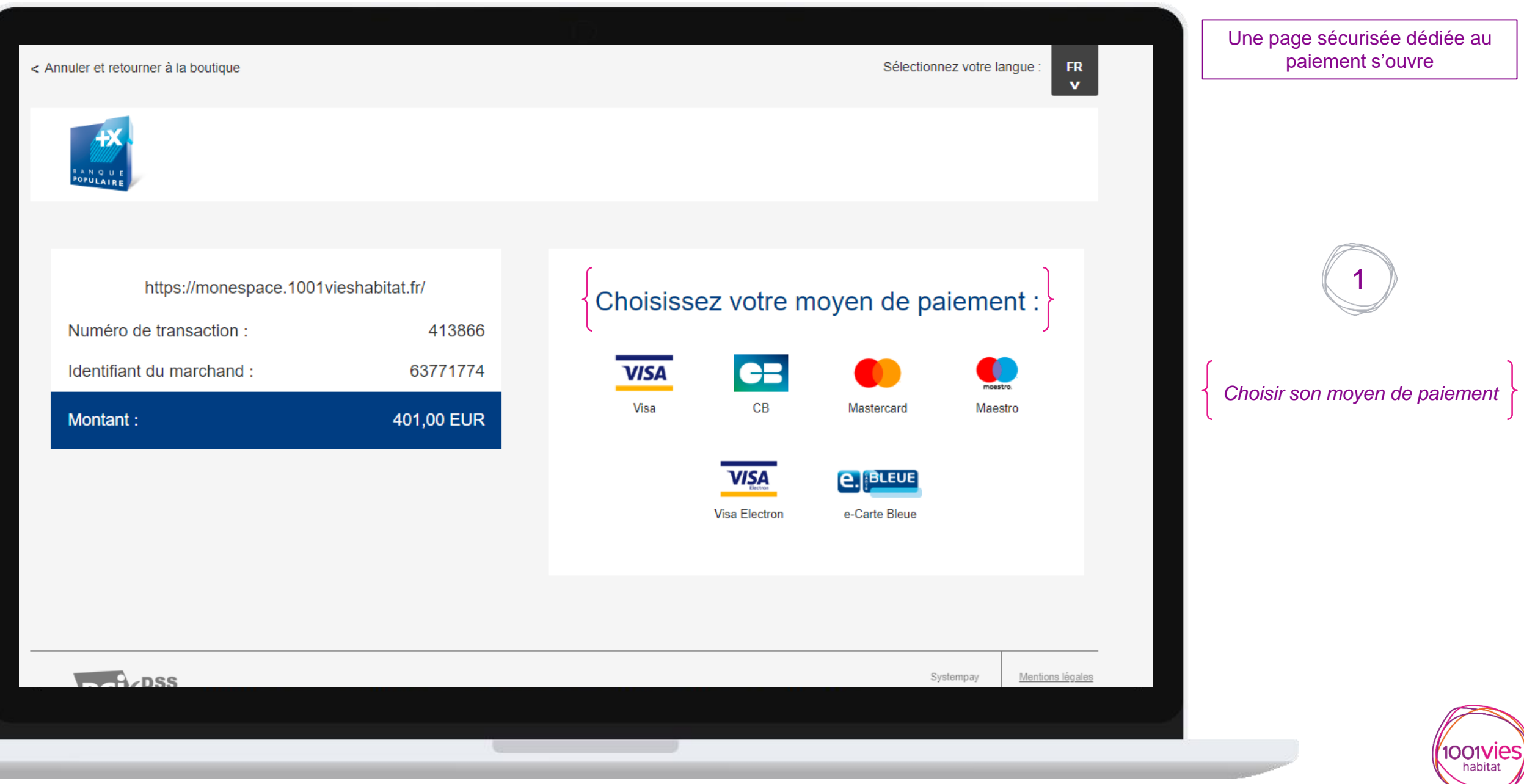

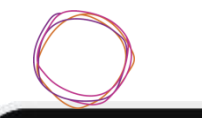

### PAIEMENT EN LIGNE

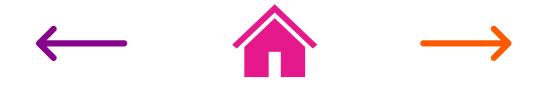

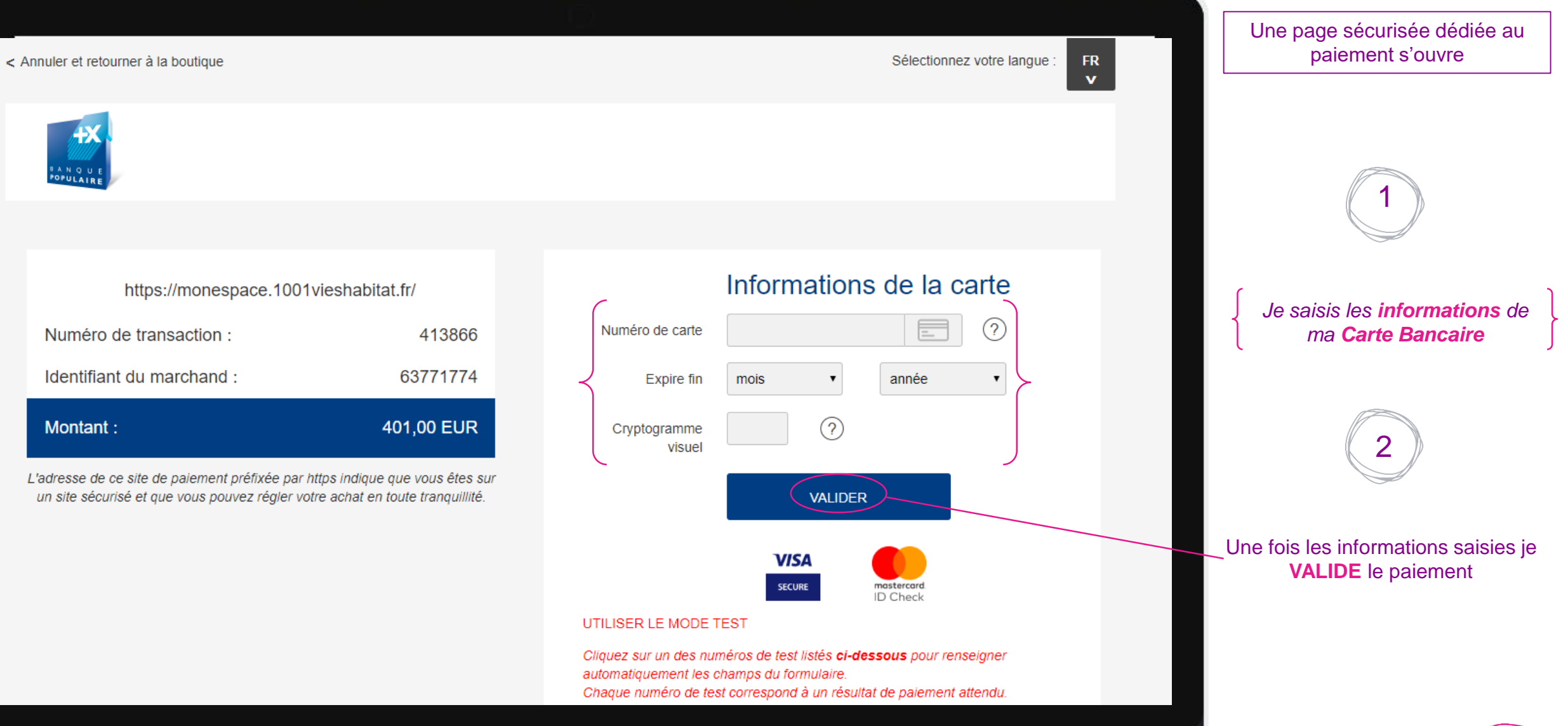

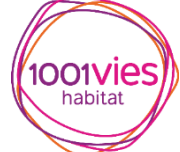

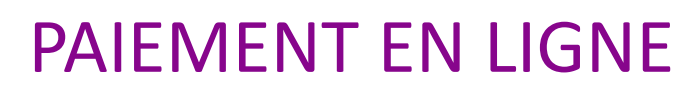

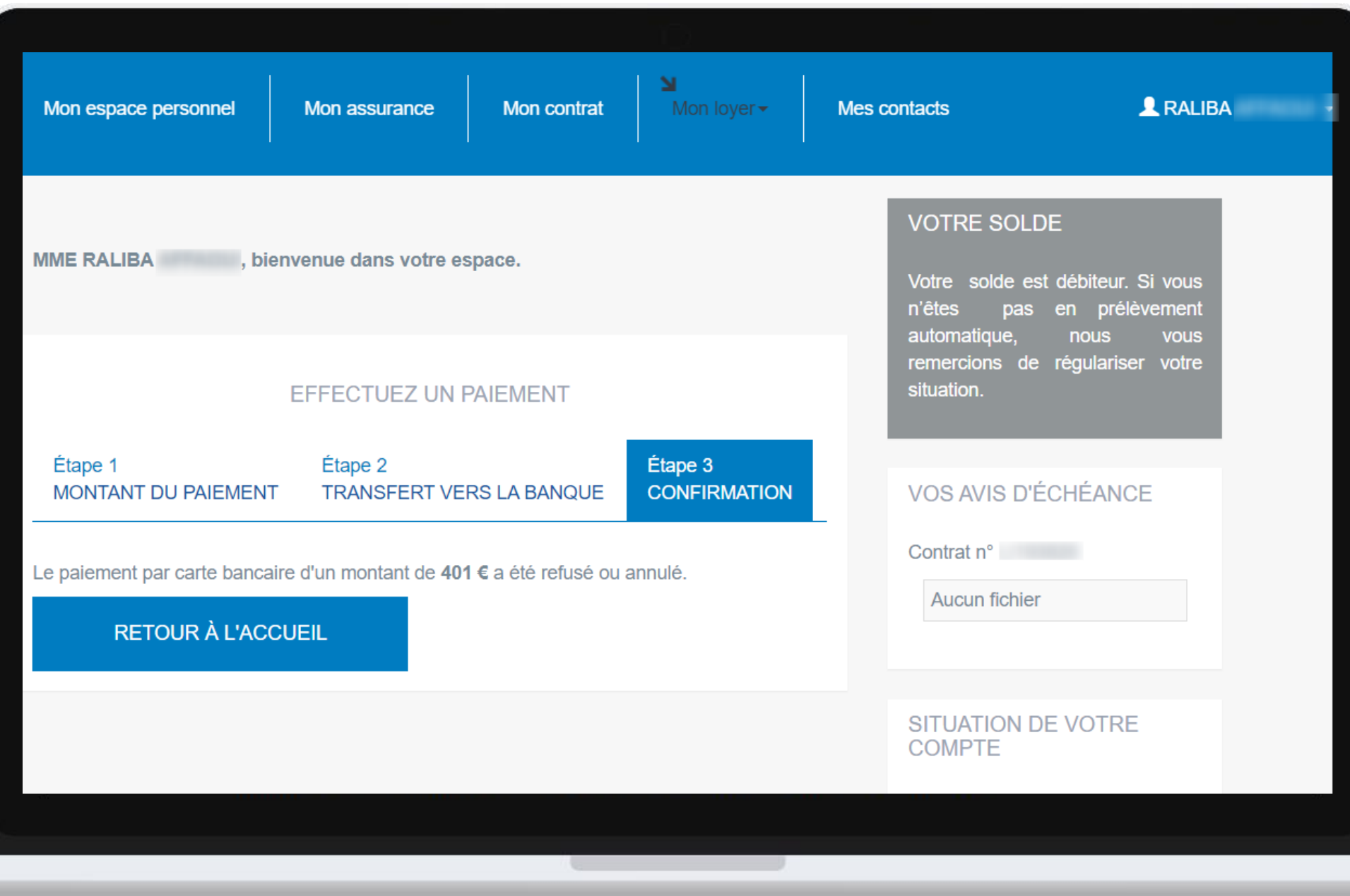

#### (Prise en compte automatique dans PIH)

Une fois le paiement effectué, je suis informé de la confirmation ou l'annulation de la transaction

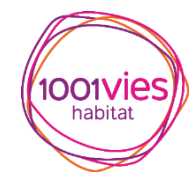

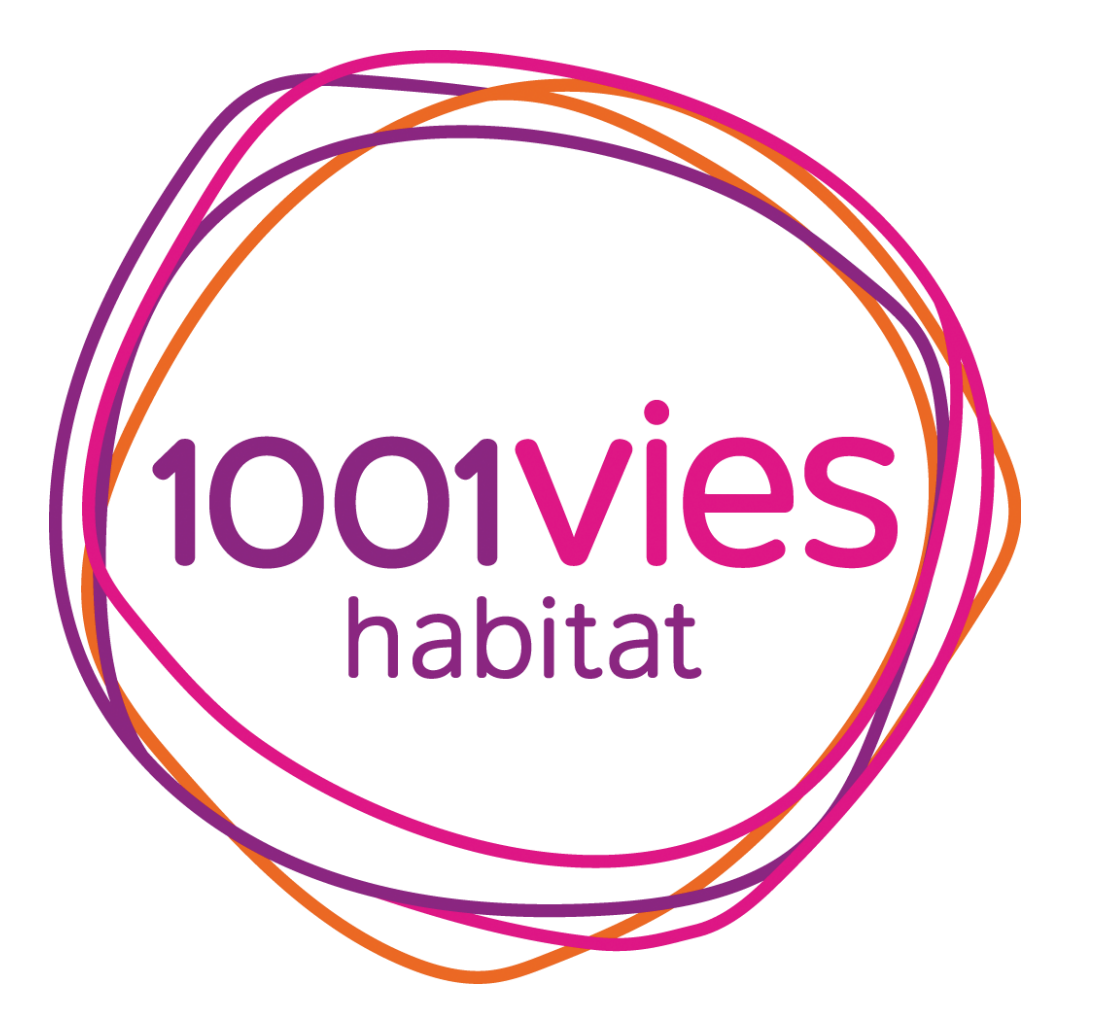